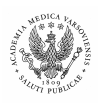

## Dział Informatyki Akademii Medycznej w Warszawie Procedura sprawdzania prac w systemie Plagiat.pl wersja 1.0 z dn. 2007-02-16

- Z płyty CD zawierającej pracę należy przekopiować plik Praca.doc do zasobu sieciowego (katalogu sieciowego) Plagiat, zainstalowanego przez pracowników Działu Informatyki w komputerze osoby upoważnionej do sprawdzania prac w danym dziekanacie. Plik Praca.doc należy umieścić w odpowiednim dla kierunku studiów i roku złożenia pracy podkatalogu drzewa katalogów umieszczonych w zasobie sieciowym np. w podkatalogu Plagiat\2006\lekarski\stacjonarne\jednolite mgr\ należy umieścić plik Praca.doc.
- 2. Następnie należy zmienić nazwę pliku Praca.doc (znajdującego się już w odpowiednim podkatalogu zasobu sieciowego Plagiat) na nazwisko imię.doc, gdzie nazwisko i imię to dane autora pracy np. kowalska-nowak joanna.doc. Jeśli w odpowiednim podkatalogu taka praca istnieje to należy zmienić nazwę na nazwisko imię1.doc itp.
- 3. Następnie należy otworzyć plik **nazwisko imię.doc** w programie MS Word (przez podwójne kliknięcie na ikonę pliku **nazwisko imię.doc**) i zapisać plik (poprzez wybór

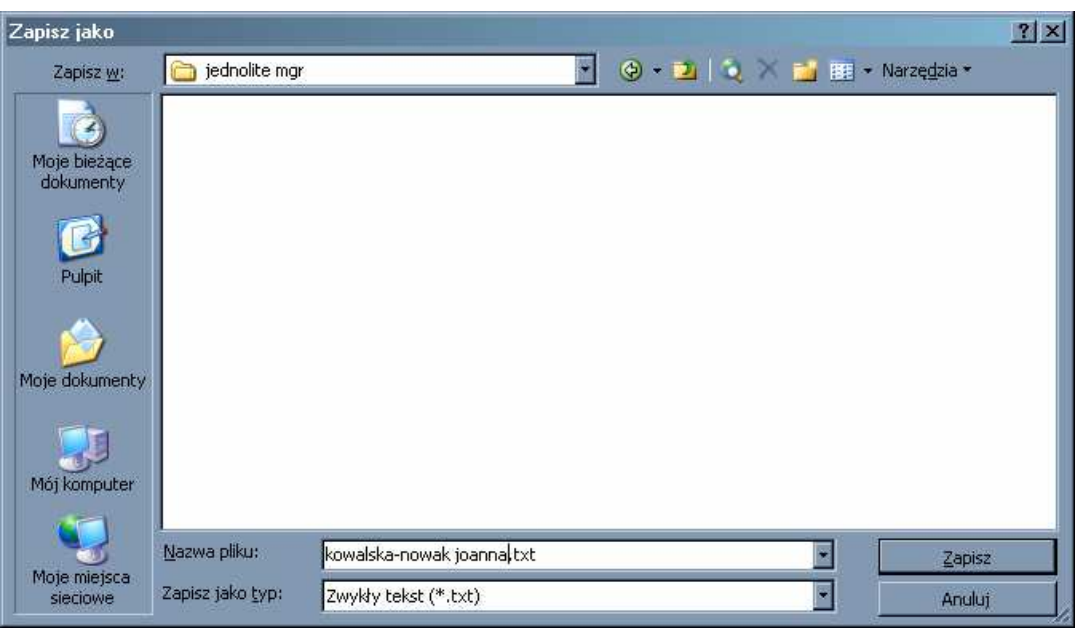

z menu **Plik\Zapisz jako**) jako typ: zwykły tekst (\*.txt). Przy zapisywaniu MS Word spyta się użytkownika o sposób kodowania tekstu. Należy pozostawić ustawienia domyślne (jak na obrazku poniżej), wybrać OK i zamknąć program MS Word.

| Konwersja pliku - Procedura przenoszenia prac magist                            | terskich i licencjackich do systemu plagiat.pl ver 0.1.txt           | ? ×      |
|---------------------------------------------------------------------------------|----------------------------------------------------------------------|----------|
| Ostrzeżenie: zapisanie dokumentu w formie pliku tekstowego s                    | powoduje utratę formatowania, obrazów i obiektów znajdujących się w  | pliku.   |
| Kodowanie tekstu:                                                               |                                                                      |          |
| • Windows (domyślnie) • MS-DOS • O Inne kodowanie:                              | Cyrylica OEM                                                         | <b>A</b> |
| Opcje:                                                                          | Estonski (150)<br>Europa Środkowa (DOS)                              |          |
| 🔲 W <u>s</u> taw podziały wierszy                                               | Europa Środkowa (ISO)                                                |          |
| Na końcu wiersza umieść: CR / LF 🚽                                              | Europa Środkowa (Mac)                                                | _        |
| Zezwalaj na podstawianie znaków                                                 | Jeni oba proci owa (wilidowe)                                        |          |
|                                                                                 |                                                                      |          |
|                                                                                 |                                                                      |          |
| Podgląd:                                                                        |                                                                      |          |
| Procedura przenoszenia prac magisterskich i licencjackich                       | h do systemu Plagiat.pl.                                             |          |
| 1. Z płyty CD zawierające j pracę należy przekopiować pl                        | lik Praca.doc do zasobu sieciowego (katalogu sieciowego) Plagiat,    |          |
| zainstalowanego przez pracowników Działu Informatyki                            | w komputerze osoby upoważnionej do sprawdzania prac w danym          |          |
| dziekanacie. Plik Praca.doc należy umieścić w odpowied                          | nim dla kierunku studiów i roku złożenia pracy podkatalogu drzewa    |          |
| katalogow umieszczonych w zasobie sieciowym np. w po<br>umieścić plik Przce doc | odkatalogu Plagiat 2006 uekarski stacjonarne ijednolite mgr i nalezy |          |
| <ol> <li>Na server należy wgrać plik * doc z praca oraz przeko</li> </ol>       | nwertować go na zwykły plik tekstowy i także zapisać jako *.txt. W   |          |
| nliku tekstowym należy dodać na noczatku nliku cztery l                         | iniiki: tytuł autor (nazwisko i imie nn. Kowalska-Nowak Joanna)      | -        |
|                                                                                 | OK Anulu                                                             | ıj       |
|                                                                                 |                                                                      |          |

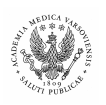

4. W odpowiednim podkatalogu zostanie zapisany plik nazwisko imię.txt. Należy go otworzyć przez podwójne kliknięcie – uruchomiony zostanie program Notatnik. W tym programie na początek tekstu sprawdzanej pracy należy dodać cztery wiersze tekstu: tytuł pracy (bez znaków cudzysłów), autor (nazwisko i imię np. Kowalska-Nowak Joanna), tytuły promotora (np. prof. dr hab. n.med.) oraz nazwisko i imię promotora. Przykładowy początek tekstu powinien wyglądać następująco (Jan Nowak to w przykładzie imię i nazwisko promotora):

Procedura sprawdzania prac w systemie Plagiat.pl

Kowalska-Nowak Joanna

dr inż.

Nowak Jan

- 5. Mając przygotowany plik tekstowy nazwisko imię.txt i otwary w programie Notatnik uruchamiamy w przeglądarce internetowej stronę www.plagiat.pl. W prawym, górnym rogu ekranu jest miejsce, gdzie wpisujemy login (jest nim nasz adres e-mailowy pod którym zostaliśmy zarejestrowani w systemie Plagiat.pl np. radoslaw.plewinski@am.edu.pl) oraz indywidualne hasło, które otrzymaliśmy e-mailem od właściciela systemu Plagiat.pl. Uwaga administrator Radosław Plewiński nie może nadawać i zmieniać haseł użytkowników. Jest to możliwe tylko poprzez zgłoszenie takiej potrzeby do właścicieli systemu Plagiat.pl.
- 6. Po zalogowaniu się do systemu Plagiat.pl użytkownicy mogą wprowadzać prace do

| System antyplagiatowy. Serwis Plagiat.pl - M                                                                                                  | ozilla Firefox                        |                                         |               |                           |                            |                                    |                        | _ & ×                                   |
|----------------------------------------------------------------------------------------------------|---------------------------------------|-----------------------------------------|---------------|---------------------------|----------------------------|------------------------------------|------------------------|-----------------------------------------|
| lik <u>E</u> dycja <u>W</u> idok Przejdź <u>Z</u> akładki <u>N</u> arzę                                                                       | dzia Pomo <u>c</u>                    |                                         |               |                           |                            |                                    |                        |                                         |
| 🐤 • 🧼 - 🥰 🛞 🐔 🗋 https://v                                                                                                    | www.plagiat.pl/webplagiat/app         |                                         |               |                           |                            | 8                                  | 🕶 📀 ldź 🚺              | 1                                       |
| plagiat.pl                                                                                                    |                                       |                                         |               |                           |                            | Zalogowany: Bartłoniej Świech      | Typ<br>(Akademia Medy  | (konta: Abonament<br>(czna w Warszawie) |
| ZMIEŃ SWOJE DANE MOJE KONTO ŻĄDANI/                                                                                                    | A DOSTĘPU WYLOGUJ SIĘ                 |                                         |               |                           |                            |                                    |                        |                                         |
| Moje konto                                                                                                    |                                       |                                         |               |                           |                            |                                    |                        |                                         |
| Konsola "Moje konto" umożliwia zgłaszanie do                                                                                                  | kumentów do analizy, przegląda        | inie generowanych przez Syst            | m PLAGIAT F   | laportów podobień         | stw i dodawanie sp         | rrawdzonych dokumentów do Bazy     | Danych System          | u.                                      |
| Aby zgłosić dokument do analizy należy kliknąć<br>z nim zapoznać należy kliknąć na ikonę.                                                     | przycisk "Sprawdź dokument". F        | <sup>o</sup> o wprowadzeniu go do Syste | nu w tabeli w | idocznej poniżej po       | jawią się odpowiec         | dnie dane, a po sprawdzeniu - ikon | a Raportu podol        | bieństwa. Aby się                       |
| Aby dodać dokument do bazy należy wstawić z                                                                                                   | nacznik w kolumnie "Wybrane D         | okumenty" i kliknąć przycisk "(         | odaj wybrane  | dokumenty do baz          | cy".                       |                                    |                        |                                         |
| UWAGA: Dokumenty dodane do Bazy będą chr<br>starannością.                                                                                     | onione przed plagiatowaniem. N        | Vależy pamiętać, że warto chro          | nić w ten spo | sób tylko ostateczn       | e wersje prac i że w       | ryboru dokumentów do Bazy należy   | dokonywać z na         | ajwiększą                               |
| Lista : Dokumenty                                                                                                    |                                       |                                         |               |                           |                            |                                    |                        |                                         |
| Sprawdź dokument Odśwież                                                                                                    |                                       |                                         |               |                           |                            |                                    |                        |                                         |
| << < 1 > >>                                                                                                    |                                       |                                         |               |                           |                            |                                    |                        |                                         |
| L.P. Tytuł Autor                                                                                                    | Rodzaj<br>Promotor dokumentu          | Data Data<br>wysłania ▼ raportu         | Rozmiar       | VVspółcz.<br>podobieństwa | Współcz.<br>podobieństwa 2 | Stan dokumentu                     | Raport<br>skrócony Rap | Wybrane<br>oort dokumenty               |
|                                                                                                    |                                       |                                         |               |                           |                            | I                                  |                        |                                         |
| Ocena sposobu<br>zywienia studentów<br>Wydziału Nauki o<br>1. Zdrowiu Akademii<br>Medycznej w<br>Warszawie w roku<br>akademickim<br>2004/2005 | prof. dr hab.<br>praca<br>magisterska | 2006-07-20 2006-07-:                    | 0 198437      | 12,0%                     | 6,3%                       | dodany do bazy                     | E E                    |                                         |
|                                                                                                    |                                       |                                         |               |                           |                            | Dodaj v                            | rybrane dokum          | enty do bazy                            |
|                                                                                                    |                                       |                                         |               |                           |                            |                                    |                        |                                         |
| Convright @ Plagiat pl 2002-2006                                                                                                    |                                       |                                         |               |                           |                            |                                    |                        |                                         |
|                                                                                                    |                                       |                                         |               |                           |                            |                                    |                        |                                         |
|                                                                                                    |                                       |                                         |               |                           |                            |                                    |                        |                                         |
|                                                                                                    |                                       |                                         |               |                           |                            |                                    |                        |                                         |
|                                                                                                    |                                       |                                         |               |                           |                            |                                    |                        |                                         |
|                                                                                                    |                                       |                                         |               |                           |                            |                                    |                        | uuuu olaaist ol 🤗                       |

sprawdzania. W tym celu należy wybrać przycisk <Sprawdź dokument>. Pojawi się wtedy nowe okno – Analiza dokumentu, w którym możemy wprowadzać dane o pracy oraz samą treść sprawdzanej pracy.

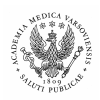

## Dział Informatyki Akademii Medycznej w Warszawie

Procedura sprawdzania prac w systemie Plagiat.pl wersja 1.0 z dn. 2007-02-16

7. W kolejne pola okna należy wpisać: tytuł pracy, autora (imię i nazwisko), promotora (tytuły imię i nazwisko), wybrać rodzaj dokumentu np. praca licencjacka, wybrać

| 🝌 - 🎅 🙁 🕎 📄 https://www.plagia                                      | p//webplaciat/app                                                                                       |                                                            |
|---------------------------------------------------------------------|----------------------------------------------------------------------------------------------------|------------------------------------------------------------|
| nlagiat.nl                                                          | ha u adhaillea dhh                                                                                      | Typ konta: Abonam                                          |
| pragracipi                                                          |                                                                                                    | Zalogowany: Bertłoniej Świech (Akademia Medyczna w Warszaw |
| N SWOJE DANE MOJE KONTO ZADANIA DOSTĘP                              | ח אארספטז צול                                                                                           |                                                            |
| liza dokumentu                                                      |                                                                                                    |                                                            |
| łinij metryczkę dokumentu, wklej ze schowka (lub w<br>nkami usługi. | pisz) treść w odpowiednie okna poniżej, a następnie naciśnij przycisk "Analizuj". Dokument zostanie por | ldany procesowi wykrywania plagiatów zgodnie z obecnymi    |
| ży pamiętać o starannym wypełnieniu metryczki - wy                  | rowadzonego do Systemu opisu dokumentu nie będzie można zmienić.                                        |                                                            |
|                                                                     | Tutuk nracy                                                                                             |                                                            |
| ł                                                                   | 1 Ten Krond                                                                                             |                                                            |
|                                                                     |                                                                                                    |                                                            |
| or                                                                  | lmię i nazwisko                                                                                         |                                                            |
|                                                                     |                                                                                                    |                                                            |
|                                                                     | tytuł naukowy imię i nazwisko                                                                           |                                                            |
| notor                                                               |                                                                                                    |                                                            |
| trai dakumantu                                                      | nyaea Baanelaalaa                                                                                       |                                                            |
| Inostka organizacyjna                                               | Położnictwo stacionarne i stopnia                                                                       |                                                            |
|                                                                     | Tutaj nalezy wkleić poprzez schowek treść sparwdzane pracy                                              |                                                            |
|                                                                     |                                                                                                    |                                                            |
| ść                                                                  |                                                                                                    |                                                            |
|                                                                     |                                                                                                    |                                                            |
|                                                                     |                                                                                                    |                                                            |
|                                                                     |                                                                                                    |                                                            |
| ba wprowadzonych znaków:                                            | 58                                                                                                    |                                                            |
|                                                                     | Pomiń adresy URL (opcjonalnie, każde źródło w osobnym wierszu):                                         |                                                            |
|                                                                     |                                                                                                    |                                                            |
|                                                                     |                                                                                                    |                                                            |
|                                                                     |                                                                                                    |                                                            |
|                                                                     |                                                                                                    |                                                            |
|                                                                     | Analizuj                                                                                                |                                                            |
|                                                                     |                                                                                                    |                                                            |
|                                                                     |                                                                                                    |                                                            |

kierunek studiów - w systemie Plagiat niefortunnie nazwane **jednostka organizacyjna** (jeśli wystąpi potrzeba dodania nowej specjalności do listy wyboru to należy zgłosić to pisemnie administratorowi Radosławowi Plewińskiemu). Treść pracy do sprawdzania wprowadza się poprzez operację "wklejania" dokumentu – należy przejść do programu Notatnik i zaznaczyć całą treść pracy poprzez naciśnięcie kombinacji klawiszy <Ctrl>-<A>, skopiować treść pracy do schowka systemu MS Windows poprzez naciśnięcie <Ctrl>-<C>, a następnie postawić kursor w polu Treść systemu Plagiat.pl i poprzez naciśnięcie <Ctrl>-<V> wstawić (wkleić) treść pracy do systemu. Naciskając na przycisk na stronie internetowej <Analiza> rozpoczynamy analizę dokumentu. Analiza może trwać kilka godzin i w tym czasie możemy wprowadzić nowe dokumenty do analizy, albo wylogować się z programu i dopiero po kilku godzinach sprawdzić jaki jest wynik analizy.

- 8. Po przeprowadzonej analizie treści pracy w systemie Plagiat.pl w liście dokumenty przy sprawdzonej pracy pojawi się obliczony procentowy współczynnik podobieństwa, **raport skrócony** i **raport** oraz możliwość dodania sprawdzonej pracy do bazy (rys. z punktu 6). Dodanie pracy do bazy umożliwi sprawdzanie z nią później wprowadzanych prac. Należy uważać przy dodawaniu prac do bazy i **zaleca się dodawać prace zatwierdzone (nie ma możliwości wprowadzania poprawek do pracy) oraz w kolejności chronologicznej: od najstarszej do najnowszej.**
- 9. Raport skrócony zawiera wartość współczynnika podobieństwa oraz rozwijalną listę dokumentów (w pracach już dodanych do bazy oraz w Internecie), w których odnaleziono fragmenty podobne występujące w sprawdzanej pracy.

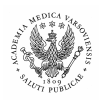

## Dział Informatyki Akademii Medycznej w Warszawie

Procedura sprawdzania prac w systemie Plagiat.pl wersja 1.0 z dn. 2007-02-16

**Raport** w odróżnieniu od **raportu skróconego** zawiera także całą treść pracy, w której fragmenty odnalezione w dokumentach uprzednio dodanych do bazy zaznaczono kolorem czerwonym, a fragmenty znalezione w zasobach Internetu – kolorem zielonym. Treść raportu można wydrukować poprzez wybranie na stronie internetowej przycisku <Wydrukuj raport> (jest to niezalecane z uwagi na bardzo

| Educia Widok Pr                                                                                                    | y, activits integrat, primitizina niterox                                                                                                    |                                                                                                    |
|----------------------------------------------------------------------------------------------------|----------------------------------------------------------------------------------------------------|----------------------------------------------------------------------------------------------------|
| Feltele Wight 11                                                                                                    | jzejdź ⊇akładki <u>N</u> arzędzia Pomo <u>p</u>                                                                                                    |                                                                                                    |
| • 🔿 - 😂 🤅                                                                                                    | 🔊 😪 🔝 https://www.plagiat.pl/webplagiat/app?service=direct/1/user.ReportsList/\$DirectLink&sp                                                                                                    | 214795 🕒 Idź 💽                                                                                                    |
| plagi                                                                                                    | iat.pl                                                                                                    | Typ konta: Abonament                                                                                                    |
|                                                                                                    |                                                                                                    | Zalogowany: Bertiomiej Swiech (Akademia Medyczna w Warszawie)                                                                                                    |
| IEN SWOJE DANE                                                                                                    | MOJE KONTO ZĄDANIA DOSTĘPU WYLOGUJ SIĘ                                                                                                    |                                                                                                    |
| port skrócony                                                                                                    | /                                                                                                    |                                                                                                    |
| apisz raport do pliki                                                                                                    | u Wydrukuj raport                                                                                                    |                                                                                                    |
| tuł                                                                                                    | Ocena sposobu zywienia studentów Wydziału Nauki o Zdrowiu<br>Akademii Medycznej w Warszawie w roku akademickim<br>2004/2006                                                                                                    |                                                                                                    |
| ā.                                                                                                    | zna Woiciechowska                                                                                                    |                                                                                                    |
| omotor                                                                                                    |                                                                                                    |                                                                                                    |
| a raportu                                                                                                    | 2006-07-20 18:47:29                                                                                                    |                                                                                                    |
| spólczynnik<br>lobieństwa                                                                                                    | 12,0%                                                                                                    |                                                                                                    |
| spółczynnik<br>dobieństwa 2                                                                                                    | 6,0%                                                                                                    |                                                                                                    |
| nit współczynnika<br>lobieństwa 2                                                                                                    | 20                                                                                                    |                                                                                                    |
| zba słów                                                                                                    | 29547                                                                                                    |                                                                                                    |
| zba znaków                                                                                                    | 198437                                                                                                    |                                                                                                    |
| >> Dokumenty                                                                                                    | y, w których odnaleziono fragmenty podobne: z macierzystej Bazy (                                                                                                    | lanych                                                                                                    |
| >> Dokumenty<br>>> Dokumenty                                                                                                    | y, w których odnaleziono fragmenty podobne: z macierzystej Bazy (<br>y, w których odnaleziono fragmenty podobne: z Baz danych innych                                                                                                    | lanych<br>.niż macierzysta                                                                                                    |
| >> Dokumenty<br>>> Dokumenty<br><< Dokumenty                                                                                                    | y, w których odnaleziono fragmenty podobne: z macierzystej Bazy (<br>y, w których odnaleziono fragmenty podobne: z Baz danych innych<br>y, w których odnaleziono fragmenty podobne: z Internetu                                                                                                    | lanych<br>. niż macierzysta                                                                                                    |
| >>> Dokumenty<br>>>> Dokumenty<br><<<>>>>>>>>>>>>>>>>>>>>>>>>>>>>>>>>>>                                                                                                    | y, w których odnaleziono fragmenty podobne: z macierzystej Bazy (<br>y, w których odnaleziono fragmenty podobne: z Baz danych innych<br>y, w których odnaleziono fragmenty podobne: z Internetu<br>zmaczono dokumenty zawierające fragmenty podobne, których długość przekroczyła limit Wapi                                                                                                    | lanych<br>.nlż macierzysta<br>iczmnika podobieństwa 2.                                                                                                    |
| Dokument;     Dokument;     Dokument;     Dokument;     Dokument;     prubioną czcionką c     Źródło                                                                                                    | y, w których odnaleziono fragmenty podobne: z macierzystej Bazy (<br>y, w których odnaleziono fragmenty podobne: z Baz danych innych<br>y, w których odnaleziono fragmenty podobne; z Internetu<br>oznaczono dokumenty zawierające fragmenty podobne, których długość przekroczyła limit Wapc                                                                                                    | lanych<br>,niż macierzysta<br>kczmnika podobieństwa 2.<br>Liczba<br>identycznych<br>słów (liczba<br>identycznych<br>słów (liczba<br>identycznych<br>słów (liczba                                                                                                    |
| Dokumenty     Dokumenty     Dokumenty | y, w których odnaleziono fragmenty podobne: z macierzystej Bazy (<br>y, w których odnaleziono fragmenty podobne: z Baz danych innych<br>y, w których odnaleziono fragmenty podobne: z Internetu<br>oznacono dokumeny zawierające fragmenty podobne, których długość przekroczyła limit Wspó<br>mi.pl/~rzfałsroka/silownia/zrodek/mikro.htm                                                                                                    | lanych<br>, niż macierzysta<br>icznnika podobleństwa 2.<br>Liczba<br>identyczych<br>identyczych<br>isznaczenia<br>fragmentów<br>8770 (23)                                                                                                    |
| Dokumenty<br>Dokumenty<br>Dokumenty<br>ubioną czcionka c<br>. źródło<br>http://www.dam                                                                                                    | y, w których odnaleziono fragmenty podobne: z macierzystej Bazy (<br>y, w których odnaleziono fragmenty podobne: z Baz danych innych<br>y, w których odnaleziono fragmenty podobne: z internetu<br>oznaczono dokumenty zawierające fragmenty podobne, których długość przekroczyła limit Wepć<br>mi.pl/~rzfalsroka/silownia/srodek/mikro.htm<br>okarnowy fm.intena.pl/                                                                                                    | lanych<br>niż macierzysta<br>Iczynnika podobieństwa 2.<br>Iczynnika podobieństwa 2.<br>Iczynnika podobieństwa 3.<br>Iczynnika podobieństwa 3.<br>Iczynnika podobieństwa 3.<br>Iczynnika podobieństwa 3.<br>Iczynnika podobieństwa 3.<br>Iczynnika podobieństwa 3.<br>Iczynnika podobieństwa 3.<br>Iczynnika podobieństwa 3.<br>Iczynnika Jczynnika Jczynni Jczynnika Jczynnika Jczynnika Jczynnika Jczynni Jczynnika                                                                                                    |
| Dokumenty      Dokumenty      Dokumenty      Dokumenty      to     Dokumenty      to     thtp://www.dam      http://www.mes                                                                                                    | y, w których odnaleziono fragmenty podobne: z macierzystej Bazy (<br>y, w których odnaleziono fragmenty podobne: z Baz danych innych<br>y, w których odnaleziono fragmenty podobne: z Internetu<br>zmaczono dokumenty zawierające fragmenty podobne, Kórych długość przekroczyła limit Wspó<br>mia/k-rzłatsraka/silownia/srodek/mikro.htm<br>okazmowr.fm.interna ak/                                                                                                    | lanych<br>, niż macierzysta<br>itcznnika podobieństwa 2.<br>Itcznnika podobieństwa 2.<br>Itcznnika podobieństwa 2.<br>Itczna<br>i denycznych<br>of gragowa (1)<br>548 (16)                                                                                                    |
| Dokumenty<br>Dokumenty<br>Dokumenty<br>Dokumenty<br>ubioną czcionką c<br>żródło<br>http://www.dam<br>http://www.dam<br>http://wiard.ar                                                                                                    | y, w których odnaleziono fragmenty podobne: z macierzystej Bazy (<br>y, w których odnaleziono fragmenty podobne: z Baz danych innych<br>y, w których odnaleziono fragmenty podobne: z Internetu<br>oznaczono dokumenty zawierające fragmenty podobne, których długość przekroczyła limit Wspo<br>ni.pl/~rafatroka/silownia/srodek/mikro.htm<br>okarmowu, fiminteria.pl/<br>dokarmowu, fiminteria.pl/                                                                                                    | lanych<br>niż macierzysta<br>iczynnika podobieństwa 2.<br>iczynnika podobieństwa 2.<br>iczynnika podobieństwa 3.<br>iczynnika podobieństwa 3.<br>iczynnika podobieństwa                                                                                                    |
| <ul> <li>Dokumenty</li> <li>Dokumenty</li> <li>Dokumenty</li> <li>Dokumenty</li> <li>Żródło</li> <li>http://www.dam</li> <li>http://www.dam</li> <li>http://www.dam</li> <li>http://www.mainty</li> </ul>                                                                                                    | y, w których odnaleziono fragmenty podobne: z macierzystej Bazy o<br>y, w których odnaleziono fragmenty podobne: z Baz danych innych<br>y, w których odnaleziono fragmenty podobne: z Internetu<br>oznaczono dokumenty zawierające fragmenty podobne, kórych długość przekroczyła limit Wepd<br>mi.uk/~rzfalsroka/silownia/srodek/mikro.htm<br>okarnowy.fm.interia.gk/<br>dycz.net/index.phs/zo=16<br>keratowa uk/~mais/am/diata htm<br>bisont.ok/odzywski.html                                                                                                    | lanych<br>niż macierzysta<br>Iczymika podobieństwa 2.<br>Liczha<br>starmactów<br>670 (23)<br>000 (11)<br>546 (16)<br>546 (16)<br>546 ( |
| <ul> <li>Dokumenty</li> <li>Dokumenty</li> <li>Dokumenty</li> <li>Dokumenty</li> <li>Żródo</li> <li>Żródo</li> <li>http://www.dam</li> <li>http://www.dam</li> <li>http://wwww.dam</li> <li>http://www.dam</li> <li>http://wwww.dam</li> <li>http://wwwwww.dam</li></ul>                                                                                                    | y, w których odnaleziono fragmenty podobne: z macierzystej Bazy (<br>y, w których odnaleziono fragmenty podobne: z Baz danych innych<br>y, w których odnaleziono fragmenty podobne: z Internetu<br>oznaczono dokumenty zawierające fragmenty podobne, których długość przekroczyła limit Wepr<br>ni pl/-rafateroka/silownia/srodek/mikro.htm<br>okazmacy /fm.interia.gl/<br>dwr.uetkindex.phz/ze-16<br>e.krakow ud/-miniała/sm/dita.htm<br>bazona.gl/org.kt.html<br>obazma.gl/org.kt.html<br>obazma.gl/org.kt.html                                                                                                    | lanych<br>, niż macierzysta<br>kczmnika podobieństwa 2.<br>kczmnika podobieństwa 2.<br>kczmnika podobieństwa 2.<br>kczmika podobieństwa 2.<br>kczmika podobień                                                                                                    |
| <ul> <li>Dokumenty</li> <li>Dokumenty</li> <li>Dokumenty</li> <li>Dokumenty</li> <li>Dokumenty</li> <li>Dokumenty</li> <li>Żródło</li> <li>http://www.dam</li> <li>http://www.dam</li> <li>http://www.dam</li> <li>http://www.dam</li> <li>http://www.dam</li> <li>http://www.dam</li> <li>http://www.dam</li> <li>http://www.dam</li> <li>http://www.dam</li> </ul>                                                                                                    | y, w których odnaleziono fragmenty podobne: z macierzystej Bazy (<br>y, w których odnaleziono fragmenty podobne: z Baz danych innych<br>y, w których odnaleziono fragmenty podobne: z Internetu<br>oznaczono dokumeny zawierające fragmenty podobne, których długość przekroczyła limit Wapd<br>ni.pl/-rafatroka/słownia/srodek/mikro.htm<br>okarmowy fm.interia.el/<br>drzc.net/index.php?omiak/m/dita.htm<br>basont.ol/dosz.wortesk. RV. vitamines.html<br>owie.med.pl/indexag/oturos.ol.html<br>dwiczne.el/vierosci.ph?o=1047                                                                                                    | lanych<br>nlż macierzysta<br>tczynnika podobieństwa 2.<br>tczynnika podobieństwa 2.<br>tczynnika podobieństwa                                                                                                    |
| <ul> <li>Dokumenty</li> <li>Dokumenty</li> <li>Dokumenty</li> <li>Dokumenty</li> <li>Zródio</li> <li>źródio</li> <li>http://www.dam</li> <li>http://www.dam</li> </ul>                                                                                                    | y, w których odnaleziono fragmenty podobne: z macierzystej Bazy o<br>y, w których odnaleziono fragmenty podobne: z Baz danych innych<br>y, w których odnaleziono fragmenty podobne: z Internetu<br>zonaczono dokumenty zawierające fragmenty podobne, których długość przekroczyła limit Wspó<br>ni pl/rafatroka/silownia/srodek/mikro.htm<br>okarmown //m.iktraja długo<br>dwr. nek/ndkw.ubc/baz-jis<br>e krakow ud/misiakam/ditat.htm<br>bastra.ido/ost.woirteja/kt/silownias.html<br>obarna.ido/ost.woirteja/kt/silownias.html<br>oddrome.ud/vientojic.hbr2=1847<br>wenie w idnieta (włostniw tuto                                                                         | lanych<br>, niż macierzysta<br>tczmnika podobieństwa 2.<br>tczmnika podobieństwa 2.<br>tczmnika podobieństwa 2.<br>tczmnika podobieństwa 2.<br>tczmaczenia<br>100 (23)<br>606 (11)<br>548 (16)<br>548 (14)<br>548 (16)<br>548 (14)<br>548 (15)<br>548 (12)<br>548 (15)<br>548 (12)<br>548 (12)<br>54           |
| <ul> <li>Dokument;</li> <li>Dokument;</li> <li>Dokument;</li> <li>Dokument;</li> <li>Zódio</li> <li>źódio</li> <li>htts://www.mex</li> <li>htts://www.mex</li> <li>htts://www.anit</li> <li>htts://www.anit</li> <li>htts://www.anit</li> <li>htts://www.anit</li> <li>htts://www.anit</li> <li>htts://www.anit</li> </ul>                                                                                                    | y, w których odnaleziono fragmenty podobne: z macierzystej Bazy (<br>y, w których odnaleziono fragmenty podobne: z Baz danych innych<br>y, w których odnaleziono fragmenty podobne: z Internetu<br>oznaczono dokumenty zawierające fragmenty podobne, których długość przekroczyła limit Wspo<br>ni.at/~~rafatoroka/silownia/srodek/mikro.htm<br>okarmowy fimiliteria.at/<br>doc.mekridok.obalzotonia<br>e krakow ut/~miniakim/ditata.htm<br>bazont.at/odzrwki.html<br>obamm.d/com.s.vourteait.RV. vitamines.html<br>owie.med.juhadwaa/wtypos.0.html<br>dyrone.at/viekowicj.oba/ze-1047<br>zwienia.einteria.at/vitaminy.htm                                                   | lanych<br>, niż macierzysta<br>icznnika podobleństwa 2.<br>icznnika podobleństwa 2.<br>icznnika podobleństwa 2.<br>icznika podobleństwa 2.<br>icznika podobleń                                                                                                    |
| <ul> <li>Dokumenty</li> <li>Dokumenty</li> <li>Dokumenty</li> <li>Dokumenty</li> <li>Dokumenty</li> <li>Zródio</li> <li>http://www.darr</li> <li>http://www.darr</li> <li>http://www.warr</li> </ul>                                                                                                    | y, w których odnaleziono fragmenty podobne: z macierzystej Bazy o<br>y, w których odnaleziono fragmenty podobne: z Baz danych innych<br>y, w których odnaleziono fragmenty podobne: z Internetu<br>oznaczono dokumeny zawierające fragmenty podobne, których długość przekroczyła limit Wepr<br>mia//-rzafatroka/alewnia/szrodek/mikro.htm<br>okarmowz fm.interia.al/<br>dvcz. net/index.obi2/os-16<br>kratkow a//-misiskam/ditta.htm<br>basorta.d/odzywski.html<br>basorta.d/odzywski.html<br>owie.med.d/madwaa/struktor.0.html<br>odyczne.pl/viewtopic.pl/p=1047<br>zwiena.ai/enteria.al/witaminy.htm<br>wawa.d/weszynormy.html<br>teriana.al/d/ondod/straminy.eladowe.html | lanych<br>nlż macierzysta<br>tczynnika podobieństwa 2.<br>tczynnika podobieństwa 2.<br>tczynnika podobieństwa                                                                                                    |

dużą objętość wydruku) lub zapisywane do pliku typu \*.html poprzez wybranie <Zapisz raport do pliku...>. Tak zapisany raport możemy przekazać promotorowi oraz dziekanowi do przeprowadzenia oceny samodzielności pracy autora pracy.

10. Po zakończeniu pracy koniecznie należy wylogować się z systemu Plagiat.pl (rys. z punktu 6) oraz zamknąć otwarte pliki ze sprawdzoną pracą. Nie wolno usuwać wprowadzonych plików z treścią prac z zasobu sieciowego.